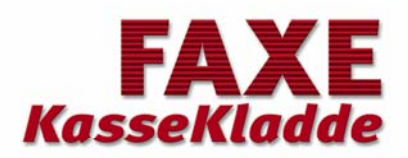

# Funktionsbeskrivelse

| 🖽 Hovedmenu 🔀         |                                                                  |  |  |  |  |  |  |
|-----------------------|------------------------------------------------------------------|--|--|--|--|--|--|
| ML Kassekladdeprogram |                                                                  |  |  |  |  |  |  |
| [<br>                 | <ul> <li><u>K</u>assekladde</li> <li>Konto<u>p</u>lan</li> </ul> |  |  |  |  |  |  |
|                       | <ul> <li>♦ Momskoder</li> <li>♦ Saldokonti</li> </ul>            |  |  |  |  |  |  |
| ĺ                     | Brugernavn mv                                                    |  |  |  |  |  |  |
|                       | Luk program                                                      |  |  |  |  |  |  |

Version P12A-DB10

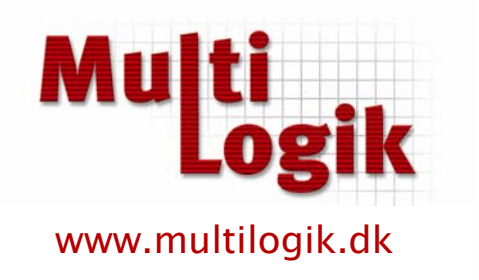

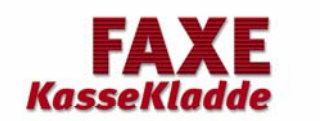

#### Side Indholdsfortegnelse Systemkrav og installation..... 3 Generelt..... 4 Indlæsning af kontoplan og momskoder ..... 5 Saldokonti..... 6 Kassekladden..... 7 7 Indtastning af debet/kredit-beløb..... Udskriv kassekladden..... 7 7 Vis og genudskriv tidligere eksporterede poster ..... Opsætning og import af posteringer til FAXE-Revisor ..... 9 Opsætning og Import af posteringer i Microsoft Business Solutions - C5 standard 12 Udlæsning af Kontoplan fra MBS C5 15 Udskiftning af årskode..... 16

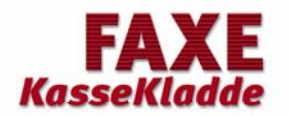

# Systemkrav

System med Windows 95, Windows 98, Windows 2000, Windows XP og Windows NT. Ram16 Mb eller mere. Harddisk med ca. 90 Mb fri plads. Cd-rom drev.

### Installation af Kassekladde KKW1

Indsæt Cd-rom'en i drevet. I menuen Start vælges punktet Kør.

### 1. Installation af IE5 (Microsoft Internet Explorer version 5, Dansk)

Kassekladden er programmeret i Access2000, som kræver IE5 på maskinen. Hvis der ikke er installeret Explorer på maskinen, eller den installerede version er tidligere end IE5, installeres den nu.

Tryk Gennemse, vælg Cd-rom-drev og klik på Inst1.bat.

IE5 installeres i dansk version; maskinen genstarter.

#### 2. Installation af Runtime-modul

Hvis programmet Access2000 ikke er installeret på maskinen, skal der anvendes et såkaldt Runtime-modul, for at Kassekladden kan køre. Modulet vil også installere IE5 i engelsk version, men da IE5 jo er installeret, sker dette ikke.

Tryk Gennemse og klik på Inst2.bat.

Runtime-modulet installeres; maskinen genstarter. Undervejs kan man blive spurgt, om man vil beholde en dansk version af en fil: Svar Ja. Man kan ligeledes få en Fejl 1905: Svar Ignore (Runtime-modulet har problem med danske tegn æøå).

#### 3. Installation af Kassekladden

Tryk Gennemse og klik på Inst3.exe.

Kassekladden installeres; der oprettes en programgruppe <u>MultiLogik Kassekladde</u> under menuen <u>Start/Programmer</u>, og der oprettes et <u>Kassekladde-ikon</u> på skrivebordet.

Under installationen foreslås, at programmet placeres i <u>c:\kkw1</u>. Dette kan ændres.

Hvis man skal bruge flere kassekladder (for hver sit firma) på samme maskine, kører man <u>Inst3.exe</u> igen og vælger en anden placering anden gang. Ikonerne skal da omdøbes først, da de ellers overskrives ved den anden installation.

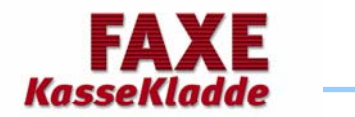

### Generelt

*FAXE- Kassekladde* er udviklet af MultiLogik i Microsoft Access, hvilket gør systemet meget brugervenlig, hurtig og nemt at komme i gang med og bruge i det daglige.

*FAXE- Kassekladde* er udviklet til klienter og nystartede virksomheder, som har anskaffet egen PC og selv ønsker at indtaste deres finansbilag med eller uden kontonummer og aflevere deres posteringerne på et medie eller e-mail til deres revisor.

Menulinien indeholder 6 menupunkter og 5 hurtigvalgs punkter.

- Filer
- Vis udskrift
- Udskrift
- Sideopsætning
- Reparer database
- Exit

#### Rediger:

Undo saved post/Slet gemt post

#### Poster:

- Ny post indsætter en ny post over det sted, hvor markøren er
- Slet post sletter den post, hvor markøren er

#### Vis:

• Her kan de forskellige skærmbilleder vælges

#### Hjælp om kassekladden:

• Viser versionens nummer og andre oplysninger om programmet

#### Hurtigvalg:

• Flere menupunkter kan lettere nås med disse hurtigvalgsikoner

#### Tastetryk:

- F2 skifter mellem "overskriv hele feltet" (sort felt) og "indsæt eller overskriv" (stregmarkør)
- F3 indsætter en ny post over den post, markøren står på
- F11 skifter baglæns gennem forskellige dele i de enkelte skærmbilleder
- F12 skifter fremad gennem de forskellige dele i de enkelte skærmbilleder

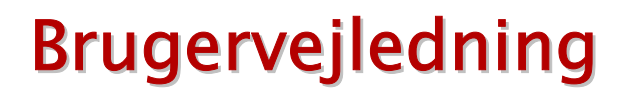

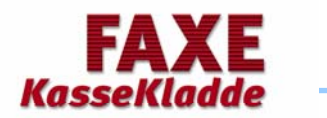

### Indlæsning af kontoplan

Kontoplanen indlæses fra et medie eller e-mail. Vælg den placering, hvor filen ligger f.eks. C:\temp. Vælg fra hovedmenuen Kontoplan. Tryk herefter på Lokalmenuen og tryk på menupunktet *Importer kontoplan*.

| 🖉 Kassekladde: Rasmussen & Co                    |                      |
|--------------------------------------------------|----------------------|
| Eller Rediger Poster Vis Hjælp 🛃 🛕 🔊 🖂 🔤 Lokal 🗲 | Skriv et spørgsmål 👻 |
|                                                  |                      |

Ændre Konto-nummer Importér kontoplan

Herefter fremkommer nedenstående skærmbillede:

| 🖼 Indlæs kontoplan                                  |  |
|-----------------------------------------------------|--|
| Indlæsning af kontoplan, momskoder og statuslinier. |  |
|                                                     |  |
|                                                     |  |
| Sti: Filnavn:<br>C\Temp KKW_KP1.KLI                 |  |
| <u>Annuller</u> <u>Ok</u>                           |  |

Angiv sti og tryk på **[OK]** og bekræft import af kontoplan. Kontoplanen er nu overført til Kassekladden.

### Indlæsning af Momskoder

Momskonti og momskoder oprettes automatisk ved indlæsning af kontoplan.

Hvis man ønsker at rette i dem eller tilføje yderligere koder vælges menupunktet *Momskoder* i hovedmenuen. Dette frembringer nedenstående skærmbillede:

| e N | Ioms | skoder                      |   |             |                    |             |   |
|-----|------|-----------------------------|---|-------------|--------------------|-------------|---|
| M   | oms  | skoder - Momskonti          |   |             |                    |             |   |
| For | hver | r <u>M</u> oms-kode angives | 0 | de tilhøren | de <u>b</u> eregni | ngsdetaljer | : |
|     | MK   | Betegnelse                  |   | Туре        | Konto              | Moms %      |   |
|     | 0    | Momsfriomsætning            |   | Excl        | 6902               | 25,0000     |   |
| ►   | ΕU   | EU-varekøb                  |   | Excl        | 6903               | -25,0000    |   |
|     | 1    | Indgående moms              | * |             |                    | 0,0000, 0   |   |
|     | U    | Udgående moms               |   |             |                    |             |   |
| *   |      |                             |   |             |                    |             |   |
| ſ   |      | Søg MK                      | , |             |                    | Luk         |   |

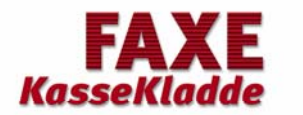

# Saldokonti

tilføjes og slettes.

I lokalmenuen vælges Saldokonti. Nedenstående skærmbillede fremkommer.

| Saldo- og Hurtigtast-konti |     |               |       |            |  |  |  |
|----------------------------|-----|---------------|-------|------------|--|--|--|
|                            | Nr  | Tekst         | Konto | Startsaldo |  |  |  |
| ►                          | 0   | 3             | 6999  | 0,0        |  |  |  |
|                            | 1   | Kasse         | 5800  | 2.250,00   |  |  |  |
|                            | 2   | Giro          | 5810  | 0,0        |  |  |  |
|                            | 3   | Bank          | 6750  | -450,00    |  |  |  |
|                            | 4   | Ind. moms     | 6902  | 90,00      |  |  |  |
|                            | 5   | Udg. moms     | 6901  | -2.450,00  |  |  |  |
|                            | 6   | Salg          | 1020  | -12.250,00 |  |  |  |
|                            | 7   | Debitorer     | 5600  | 0,0        |  |  |  |
|                            | 8   | Kreditorer    | 6800  | 0,0        |  |  |  |
|                            | 9   |               |       |            |  |  |  |
| ٩n                         | aly | se-/fejlkonto |       |            |  |  |  |

Der kan oprettes op til 9 valgfrie saldokonti.

Nr. 0, som oprettes automatisk, anvendes hvis klienten ikke indtaster kontonummer. Konto "0" konverteres automatisk til konto 6999 i forbindelse med importen til kassekladden i Microsoft Business Solutions -C5/XAL.

Nr. 1, 2 og 3 anvendes typisk til kasse, bank og giro, som oprettes automatisk i forbindelse med indlæsning af kontoplan.

Nr. 4 til 9, som er valgfrie, kan f.eks. anvendes til ind- og udgående moms.

Efter oprettelse af saldokonti indtastes startsaldo på de respektive konti.

Saldo kan nulstilles ved at indtaste "0" i beløbsfeltet. Det bruges f.eks. hvert kvartal til brug for afstemning af ind- og udgående moms.

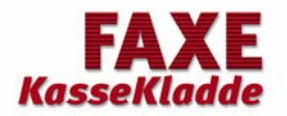

### Kassekladden

I lokalmenuen vælges menupunktet Kassekladde.

Posteringer indtastes med dato, bilagsnummer, med eller uden kontonummer, momskode, tekst, angivelse af kasse, bank, giro og beløb.

Bilagsnummer og momskode kommer automatisk. Saldo på kasse, bank og giro bliver automatisk opdateret for hver posteringslinie.

|     | 🗏 Kassekladde 📃 🗖 🔀 |          |          |    |                                                                                                    |           |           |  |  |
|-----|---------------------|----------|----------|----|----------------------------------------------------------------------------------------------------|-----------|-----------|--|--|
| B   | Bilagsregistrering  |          |          |    |                                                                                                    |           |           |  |  |
|     | Dato                | Bilag    | Konto    | MK | Beskrivelse                                                                                                    | Ind+/Ud-  | Beløb     |  |  |
|     | 22.06.05            | 1        | 1300     | 1  | Indkøb af nyt vindue                                                                                                    | Bank      | -2.500,00 |  |  |
|     | 22.06.05            | 2        | 1300     | 1  | Indkøb af materialer til vindu                                                                                                    | Bank      | -456,00   |  |  |
|     | 22.06.05            | 3        | 5600     |    | Indbetaling fra H.C. Andersen                                                                                                    | Kasse     | 6.900,00  |  |  |
|     | 22.06.05            | 4        | 1000     | U  | Malerarbejde ifølge tilbud                                                                                                    |           | -4.500,00 |  |  |
|     | 22.06.05            | 4        | 5600     |    | H.C. Andersen                                                                                                    | 1         | 4.500,00  |  |  |
|     | 22.06.05            | 5        | 3600     | 1  | Kontorartikler                                                                                                    | Bank      | -115,00   |  |  |
|     | 22.06.05            | 6        | 2524     |    | Modtaget sygedagpenge                                                                                                    | Kasse     | 1.300,00  |  |  |
|     | 22.06.05            | 7        | 2900     | 1  | Shell                                                                                                    | Kasse     | -419,00   |  |  |
|     | 22.06.05            | 8        | 2800     | 1. | Annonce i fagblad                                                                                                    | Giro      | -2.400,00 |  |  |
|     | 22.06.05            | 9        | 0        |    |                                                                                                    |           | 0,00      |  |  |
|     |                     |          |          |    |                                                                                                    |           |           |  |  |
| Po  | ost: 🚺 🖣            |          | 10 🕨     |    | * af 10                                                                                                    |           |           |  |  |
| Ка  | onto Nr in          | dsætte   | s senere |    | Kasse 5800 7.                                                                                                    | .781.00 🔺 | 0,00      |  |  |
| Inc | 4/LIA               |          |          |    | Bank 6750 -3                                                                                                    | .071,00   |           |  |  |
|     |                     |          | 1        | -  | Giro 5810 -2                                                                                                    | 400.00    | 10000000  |  |  |
|     | <u>V</u> is         | Kontopla | n        |    | Press of the second second sec |           | 148       |  |  |
|     |                     |          |          |    |                                                                                                    |           |           |  |  |

### Indtastning af debet/kredit-beløb

På kasse, bank og giro kontiene indtastes indtægter (med underforstået +) og udgifter (med -)

I forbindelse med import af posteringer i Microsoft Business Solutions - C5/XAL vendes fortegnet automatisk, således at indtægter bliver krediteret og udgifter bliver debiteret.

#### Udskrivning af kassekladde

Tryk på ikonet printer og kassekladden bliver udskrevet.

#### Tidligere eksporterede poster

Disse kan ses, genudskrives og geneksporteres til revisor via Lokalmenuen. Bemærk 'Gemt dato', som viser den dato, de enkelte poster blev eksporteret (og dermed det filnavn, der blev brugt). Tidligere poster bliver vist med en anden skærmfarve.

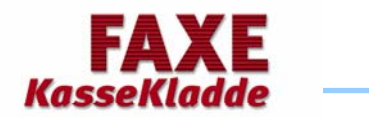

#### Udlæsning af poster til FAXE-Revisor

I kassekladden vælges menupunktet Lokal og derefter vælges kladde til revisor og følgende skærmbillede fremkommer:

| Fil til revisor                            |                                                          |  |
|--------------------------------------------|----------------------------------------------------------|--|
| Eksporterer kassek<br>med poster fra til . | ladde                                                    |  |
| <u>G</u> emt dato:<br>22.02.06             | Filformat<br>© <u>C5 KliSys</u><br>© C5 <u>S</u> tandard |  |
| <u>S</u> ti:<br> C:\TEMP\                  | Filnavn:                                                 |  |
| Annuller                                   | Qk                                                       |  |

Ved udlæsning af poster til FAXE-Revisor skal der vælges Filformat C5 Klisys

Der kan udlæses poster til valgfri drev. Filen kan naturligvis også sendes som e-mail som vedhæftet fil.

Hvis der anvendes disketter udtages disketten som sikkerhed for korrekt udlæsning og indsættes igen - herefter trykkes på **[OK]**. Disketten er nu klar til indlæsning hos revisor.

#### Eksempel på udlæst kontoplan (kommasepareret)

```
"010180",9999,"XX","XX","#006 Detailhandel",.01
"220206",3,"3600","6750","Ringbind",-413
"220206",4,"1020","5800","Kontorstol",5400
"220206",5,"1320","6750","Papirvarer",-2300
```

Den første linie er kun til kontrol af klientnr., som slettes i forbindelse af med import i FAXE-Revisor.

Rækkefølgen for filen er dato, bilagsnr., kontonr., modkonto, tekst og beløb.

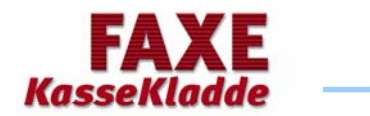

### Import af posteringer i FAXE-Revisor kassekladde/posteringsark

Vælg i hovedmenuen Klient/Dagligt/Kassekladde eller Posteringsark og vælg lokalmenupunktet Klientdata import.

| 🖩 Kassekladde          |             |          |                            |
|------------------------|-------------|----------|----------------------------|
| 1 5800 Kasse -3.712    | 513         |          | Bogføring                  |
| 3 5810 Giro 0          | 1,00 Debe   |          | Se poster på konto         |
| Dato Bilag D/K F K/D F | Beløb Tekst |          | Se kontoplan               |
| 23.02.08               |             |          | Afslutningsark             |
|                        |             |          | Slet alt i kassekladden    |
|                        |             |          | Klientdata import          |
|                        |             | H        | Hent poster fra Standard 🔸 |
|                        |             |          | Udskrifter 🕨               |
|                        |             |          | Rapporter                  |
|                        |             | <b>=</b> | Regnskab                   |
|                        |             | -        | Faste tekster              |
| D/S Enhed              | Antal 0,00  |          | Opsætning, kladde          |
| Linier ialt 0 Balan    | ce          |          | G <u>e</u> nveje 🕨         |

Vælg herefter hvor filen er gemt f.eks. C:\Temp\poster.dat Dette frembringer et nyt skærmbillede:

| 🔝 Import af klientdata                                                                                                    |                                                                                                    |                                                                         |                                                                                                    |                    |
|----------------------------------------------------------------------------------------------------|----------------------------------------------------------------------------------------------------|-------------------------------------------------------------------------|----------------------------------------------------------------------------------------------------|--------------------|
| FilNavn C:\Temp\20060222.KK<br>Opsætning                                                                                                    | 1<br>Felter                                                                                        | Vælg Importérdata                                                       |                                                                                                    | G <u>e</u> nveje ▶ |
| Antal felter 6<br>Moms ER trukket<br>Autoopret konti<br>Beg Overspring linier                                                                                                    | N Felttype<br>1 Ikke i brug<br>2 Ikke i brug<br>3 Dato ÅÅMMDD<br>4 Bilag<br>5 KontoNr 1<br>6 Tekst | Eksempel<br>010180<br>9999<br>XX<br>XX<br>XX<br>#006 Detailhande<br>.01 | <ul> <li>▲</li> <li>▲</li></ul> |                    |
| Linier           1         "010180",9999,"XX","XX","XX","#           1         "220206",3,"3600","6750","F           1         "220206",4,"1020","5800","K           1         "220206",5,"1320","6750","F | 006 Detailhandel",.01<br>Kingbind",-413<br>Kontorstol",5400<br>Papirvarer",-2300                   |                                                                         | *                                                                                                    |                    |

Første gang, der skal importeres posteringer, skal der vælges en rækkefølge. Næste gang, der skal importeres posteringer, vil den valgte opsætning fremkomme automatisk.

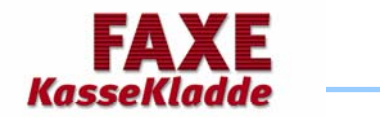

I nederste del af skærmbilledet vises filens rækkefølge og indhold.

Med tryk på **[Shift F8]** eller ved hjælp af musen hoppes der til næste felt. Med tryk på **[Shift F7]** eller musen hoppes der et felt tilbage.

I opsætningen skal der vælges, om der er trukket moms eller ej, og om der automatisk ønskes oprettet nye konti. Hvis der skal overspringes linier angives de pågældende linier. Med **[Shift F8]** springes der frem til næste felt, hvor rækkefølgen af den modtagende fil skal opsættes.

| 🔝 Import af klientdata                                                                                                    |                                                                                                    |                                                                         |       |                  |
|----------------------------------------------------------------------------------------------------|----------------------------------------------------------------------------------------------------|-------------------------------------------------------------------------|-------|------------------|
| FilNavn C:\Temp\20060223.KK<br>Opsætning                                                                                                    | 1<br>Felter                                                                                            | Vælg Importér data                                                      | G     | <u>a</u> nveje 🕨 |
| Antal felter 6<br>Moms ER trukket<br>Autoopret konti ✓<br>Beg Overspring linier                                                                                                    | N Felttype<br>1Dato DDMMAA<br>2Bilag<br>3KontoNr 1<br>4KontoNr 2<br>5Tekst<br>6Beløb, KontoNr 1, debet | Eksempel<br>010180<br>9999<br>XX<br>XX<br>XX<br>#006 Detailhande<br>.01 | × × × |                  |
| Linier           1         "010180",9999,"XX","XX","#           1         "230206",6,"1020","5800","#           1         "230206",7,"1320","6750","\           1         "230206",8,"3620","6750","\           1         "230206",9,"2900","6750","S | 006 Detailhandel",.01<br>Kontantsalg",-514.5<br>Yarekøb",250<br>TDC",3452<br>Khell",420                |                                                                         | *     |                  |

Herefter vælges Importer data og enter:

Derefter fremkommer følgende skærmbillede med resultatet af de importerede posteringer.

| Linier i fil                   | 5 ОК       |
|--------------------------------|------------|
| - Skulle overspringes (        | 0 Annuller |
| - Fejl i feltantal (           | D          |
| - Mangler beløb (              | D          |
|                                |            |
| Linier til kladde 🖇            | 5          |
| + Datoubalance-linier(         | D          |
|                                |            |
| Nyoprettede konti              | 1          |
|                                |            |
| Skal data indsættes i kladden? | 2          |

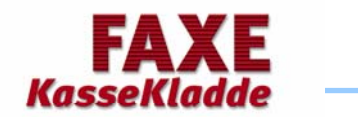

Hvis oplysningerne er korrekte trykkes på OK . Posteringerne bliver nu overført til kassekladden. Der kommer først en meddelelse at posterne er indlæst her trykkes på OK. I kassekladden slettes den første postering med Alt-F9, som kun er til kontrol af klientnr. Herefter kan kladden bogføres.

| Kassekladde   | ;                  |              |                                             |          |                            |
|---------------|--------------------|--------------|---------------------------------------------|----------|----------------------------|
| 1 5800 Kass   | e                  | 514,50       | Deba                                        |          | Bogføring                  |
| 3 5810 Giro   |                    | 0,00         | Kredit                                      |          | Se poster på konto         |
| Dato Bila     | ag D/KF            | K/D F        | Beløb Tekst                                 |          | Se kontoplan               |
| 23.02.06      | 6 1020U            | 5800         | 0,01#006 Detailhande<br>-514,50 Kontantsalg |          | Afslutningsark             |
| 23.02.06      | 7 13201<br>8 36201 | 6750<br>6750 | 250,00Varekøb<br>3.452,00 TDC               |          | Slet alt i kassekladden    |
| * 23.02.06    | 9 2900             | 6/50         | 420,00 Shell                                |          | Kientdata import           |
|               |                    |              |                                             |          | Hent poster fra Standard 🕨 |
|               |                    |              |                                             |          | Udskrifter 🕨               |
|               |                    |              |                                             |          | Rapporter                  |
|               |                    |              |                                             | <b>Ξ</b> | Regnskab                   |
|               |                    |              |                                             | ¥<br>•   | Faste tekster              |
| D/S           | Enhed              |              | Antal 0,0                                   | ō        | Opsætning, kladde          |
| Linier ialt 3 | 5                  | Balance      |                                             |          | <u>Ge</u> nveje →          |

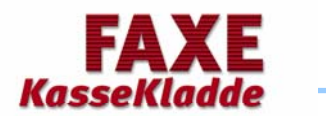

# Udlæsning af poster til Microsoft C5

I kassekladden vælges menupunktet *Lokal* og derefter vælges *Kladde til revisor og* følgende skærmbillede vises:

| 📧 Fil til revisor                           |                                                         |  |
|---------------------------------------------|---------------------------------------------------------|--|
| Eksporterer kassekl<br>med poster fra 22.06 | adde<br>.05 til 22.06.05                                |  |
| <u>G</u> emt dato:<br>[22.06.05             | Filformat<br>C C5 <u>K</u> liSys<br>C5 <u>S</u> tandard |  |
| <u>S</u> ti:<br> A:\                        | Filnavn:                                                |  |
| <u>Annuller</u>                             | Ok                                                      |  |

Ved udlæsning af poster til MBS-C5 er det vigtigt at vælge menupunktet C5 Standard

Der kan udlæses poster til valgfri drev og USB. Filen kan naturligvis også sendes som e-mail som vedhæftet fil.

Der kan udlæses poster til Microsoft Business Solutions - C5/XAL, FAXE-Revisor og andre økonomisystemer, som kan indlæse en kommasepareret fil.

Hvis der anvendes disketter udtages disketten som sikkerhed for korrekt udlæsning og indsættes igen - herefter trykkes på **[OK]**. Disketten er nu klar til indlæsning hos revisor.

#### Eksempel på udlæst kontoplan (kommasepareret)

```
"Revisor",1,"1980/01/01",9999,"F","XX","2540 Rasmussen & Co",.01,"DKK",100,"","XX",0
"Revisor",2,"2005/06/22",1,"F","1300","Indk>b af nyt vindue",2500,"DKK",100,"I","6750",1
"Revisor",3,"2005/06/22",2,"F","1300","Indk>b af materialer til vindu",456,"DKK",100,"I","6750",1
"Revisor",4,"2005/06/22",3,"F","5600","Indbetaling fra H.C. Andersen",-6900,"DKK",100,"","5800",1
"Revisor",5,"2005/06/22",4,"F","1000","Malerarbejde if>lge tilbud",4500,"DKK",100,"U","",1
"Revisor",6,"2005/06/22",4,"F","5600","H.C. Andersen",-4500,"DKK",100,"I","6750",1
"Revisor",7,"2005/06/22",5,"F","3600","Kontorartikler",115,"DKK",100,"I","6750",1
"Revisor",8,"2005/06/22",6,"F","2524","Modtaget sygedagpenge",-1300,"DKK",100,"I","5800",1
"Revisor",9,"2005/06/22",7,"F","2900","Shell",419,"DKK",100,"I,"5800",1
"Revisor",10,"2005/06/22",6,714,"F","1000","Udf>rt arbejde if>lge tilbud",-3970,"DKK",100,"U","5600",1
"Revisor",12,"2005/06/22",6,714,"F","1300","Maling og pensler",1435,"DKK",100,"I","6800",1
"Revisor",13,"2005/06/22",6716,"F","3600","Kobo,"Utf>rt arbejde if>lge tilbud",-3970,"DKK",100,"I","5800",1
```

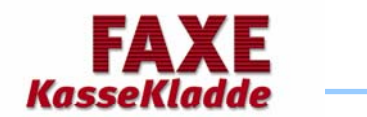

# Indlæsning af posteringer i Microsoft Business Solutions - C5

Vejledning i import af posteringer fra FAXE-Kassekladde til kassekladden i Microsoft Business Solutions - C5. Før import af posteringer, skal der oprettes en ny kassekladde, hvilket foretages under Finans Tilpasning og Kladdenavne.

løvrigt henvises til import af posteringer i den medfølgende brugervejledning til C5

Vælg fra hovedmenuen i Microsoft Business Solutions - C5

Finans/Tilpasning/Vedligehold/Import/kassekladde.

Herefter fremkommer følgende skærmbillede:

Vælg kartotek FinKladde og den ønskede database/klient, hvortil posteringerne skal importeres. I kolonnen Fi afmærkes de felter, der skal importeres. (rækkefølge er som nedenstående)

| 🚭 FJM - 2630 Tømrermester Kurt Thomass 💿 Navision C5 2.10, Multilogik                                                      | ApS   Systemdato: 15.11.02                                                 |
|----------------------------------------------------------------------------------------------------|----------------------------------------------------------------------------|
| <u>C</u> 5 <u>R</u> ediger Værktøjer <u>O</u> psætning <u>K</u> ommando <u>G</u> å til <u>L</u> okal <u>V</u> induer Hjælp |                                                                            |
| 🎟 💡 🏸 🗋 🖬 🗸 🛪 💀 👗 🛍 🦓 🏹 🔩 🔸                                                                                                | + + + + + 1 1 = ↓ 1 <u>1</u> 1 = 1                                         |
| II Manipulation                                                                                                    | X                                                                          |
| Kartotek FinKladde Database FJM                                                                                            | Filtype Comma                                                              |
| Handling Import Insert 2630 Tømrermester Kurt Tho                                                                          | Window 🗸                                                                   |
|                                                                                                    | Tegntabel ASCII Slet felter                                                |
| Navn på den kassekladde som linien tilhører                                                                                | Preset                                                                     |
|                                                                                                    |                                                                            |
| Type Navn                                                                                                    | Fi Udtryk Ud <u>f</u> ør                                                   |
| DB Navn                                                                                                    | Check definition                                                           |
| DB Linienr                                                                                                    |                                                                            |
| DB RESERVEREIT                                                                                                    | Skriv definition                                                           |
| DB Bilan                                                                                                    |                                                                            |
| DB Kontotype                                                                                                    |                                                                            |
| DB Konto                                                                                                    | ✓ Genveje ►                                                                |
| DB Afdeling                                                                                                    |                                                                            |
| DB Relatival                                                                                                    |                                                                            |
| DB Valuta                                                                                                    |                                                                            |
| DB Valutakurs                                                                                                    |                                                                            |
| DB Moms                                                                                                    |                                                                            |
| DB Modkonto                                                                                                    |                                                                            |
| DB Forfald                                                                                                    |                                                                            |
| DB Kasserabat                                                                                                    |                                                                            |
| DB KasserabatDato                                                                                                    |                                                                            |
| DB Projekt                                                                                                    |                                                                            |
| DB Art                                                                                                    |                                                                            |
| DB BeburStatus                                                                                                    |                                                                            |
| DB Faktura                                                                                                    |                                                                            |
| DB Godkendt                                                                                                    |                                                                            |
| DB Godkender                                                                                                    |                                                                            |
| DB MedBing                                                                                                    |                                                                            |
| DB Retalld                                                                                                    |                                                                            |
| DB BetalNummer                                                                                                    |                                                                            |
| DB BetalSpec                                                                                                    |                                                                            |
| DB KladdelinieType                                                                                                    |                                                                            |
| DB Valutakurstn                                                                                                    | <u> </u>                                                                   |
|                                                                                                    | <u> </u>                                                                   |
|                                                                                                    |                                                                            |
|                                                                                                    |                                                                            |
| Skel/Er feltet med i den eksterne fil 2                                                                                    |                                                                            |
|                                                                                                    |                                                                            |
| 🔀 Start 🔢 🍪 🔄 🙆 🎱 📕 🔁 FJM - 263 😥 Adobe Phot 🔤 FAX                                                                         | EKLAD   🖼 Hovedmenu   🛃 A:\ 🕴 🖉 20021115.K   📢 🖼 🕮 🏦 🎇 📆 💆 🧟 😥 💁 🔥 15:50 - |

Kommafilen fra FAXE-Kassekladde indeholder, Kladdenavn, linienummer, dato (år-md-dag), bilagsnummer, type, kontonummer, kontotekst, beløb, valuta, valutakurs, momskode, modkonto og godkend.

Den første posteringslinie er til kontrol om det er den rigtige klient hvortil posterne skal importeres til. Linien slettes før import.

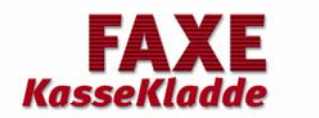

# Indlæsning af posteringer i Microsoft Business Solutions - C5 fortsat

Den første linie i kommafilen er "kun" til kontrol af klientnummer.

Linien slettes før bogføring med [Alt-F9].

| 📕 Kassekladd     | ie (Navn: | Revisor | )         |           |                |          |                |        |                       |
|------------------|-----------|---------|-----------|-----------|----------------|----------|----------------|--------|-----------------------|
| Kasse            | Møns Bar  | nk      | Giro      | 1         |                |          | 1              |        | Skift kladda          |
| 7.582.00         | -3.071.00 |         | -2.400.00 |           |                |          |                |        |                       |
| Saldo ultimo     |           |         | a - 56    |           |                | Balance  | 1.1            |        | Check kladde          |
| Dato             | Bilag K   | Konto   | Modkonto  | в. I.,    | Debet          | Kredit   | Moms           | -      | Næste fejl            |
| 22.06.05         | 1F        | 1300    | 6750      | 2         | 2.500,00       |          | 1              | ±      |                       |
| 22.06.05         | 2F        | 1300    | 6750      |           | 456,00         |          | 1              |        | K <u>a</u> ssekladde  |
| 22.06.05         | ЗF        | 5600    | 5800      |           |                | 6.900,00 | )              |        |                       |
| 22.06.05         | 4F        | 1000    |           | 1         | 4.500,00       |          | U              |        | Kasserapport          |
| 22.06.05         | 4F        | 5600    |           |           |                | 4.500,00 | )              |        |                       |
| 22.06.05         | 5F        | 3600    | 6750      |           | 115,00         |          | 1              |        | Bogtør                |
| 22.06.05         | 6F        | 2524    | 5800      |           |                | 1.300,00 | 1              |        |                       |
| 22.06.05         | 7 F       | 2900    | 5800      |           | 419,00         |          | I              |        | Renummerer bilag      |
| 22.06.05         | 8F        | 2800    | 5810      | 2         | 2.400,00       |          |                |        | Ending of datage      |
| 22.06.05         | 6714F     | 1000    | 5600      |           |                | 3.970,00 | U              |        | Achoring ar datoer    |
| 22.06.05         | 6715F     | 1300    | 6800      | 1         | 1.435,00       |          | 1              |        | Valuta difference     |
| ▶ 22.06.05       | 6716F     | 3600    | 5800      |           | 199,00         |          | l              |        | Valuta difference     |
|                  |           |         |           |           |                |          |                |        | Indlæs returmeldinger |
|                  |           |         |           |           |                |          |                |        | Beh <u>o</u> ldning   |
|                  |           |         |           |           |                |          |                | -      | Posteringer           |
|                  |           |         |           |           |                |          |                | *      | G <u>e</u> nveje ►    |
| Tekst            |           | Faktura | Forfald   | Momsbeløb | Identifikation | Ko       | intonavn       |        |                       |
| Køb af regnemask | ine       |         |           | 39,80     | 1              | Ko       | ntorartikler/t | ryksad |                       |
| Modkontonavn     |           |         |           |           |                |          |                |        |                       |
| Kassa            | ß         |         |           |           |                |          |                |        |                       |
| 1.0330           |           |         |           |           |                |          |                |        |                       |

Kassekladden kan naturligvis tilrettes, således at der kun fremkommer de indtastningsfelter, der er nødvendige til indtastning af posteringer. Der kan oprettes 6 forskellige beholdningskonti.

For tilretning af kassekladde og beholdningskonti henvises til Microsoft Business Solutions - C5 brugervejledning.

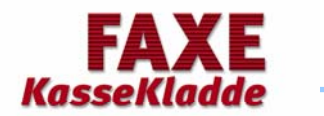

### Udlæsning af kontoplan fra Microsoft Business Solutions - C5

Det program, der skal bruges, indlæses først fra Cd'ens \C5Rev – indlæsning sker i udviklingsmenuen under REP/Import.

I Udviklingsmenuen vælges REP/Kør.

Fra listen vælges Rapporten C5std2kkw og der trykkes [OK].

| 📇 Conc  | 🛎 Concorde C5 - Udvikling |      |     |     |     |     |     |     |     |     |     |     |     |     |     |
|---------|---------------------------|------|-----|-----|-----|-----|-----|-----|-----|-----|-----|-----|-----|-----|-----|
|         | Multi                     | Data | DBD | LST | XAL | UXL | MAC | FRM | REP | QTX | SXL | PRD | HLP | MNU | MNX |
| Kør     |                           |      |     |     |     |     |     |     |     |     |     |     |     |     |     |
| Opret   |                           |      |     |     |     |     |     |     |     |     |     |     |     |     |     |
| Ret     |                           |      |     |     |     |     |     |     |     |     |     |     |     |     |     |
| List    |                           |      |     |     |     |     |     |     |     |     |     |     |     |     |     |
| Trim    |                           |      |     |     |     |     |     |     |     |     |     |     |     |     |     |
| Debug   |                           |      |     |     |     |     |     |     |     |     |     |     |     |     |     |
| 0versæt |                           |      |     |     |     |     |     |     |     |     |     |     |     |     |     |
| Udskriv |                           |      |     |     |     |     |     |     |     |     |     |     |     |     |     |
| Export  |                           |      |     |     |     |     |     |     |     |     |     |     |     |     |     |
| Import  |                           |      |     |     |     |     |     |     |     |     |     |     |     |     |     |
| Slet    |                           |      |     |     |     |     |     |     |     |     |     |     |     |     |     |
| Diverse |                           |      |     |     |     |     |     |     |     |     |     |     |     |     |     |

| Vælg Rapport    |       | <u>_   ×</u> |
|-----------------|-------|--------------|
| Navn            | Fil 🔺 | ок           |
| C5Std2KKW       | Usr   |              |
| KliKontopl2KK₩  | Usr _ | Annuller     |
| OrdFaktura      | Usr   |              |
| KliAfslutArk    | Bus   |              |
| KliKasseRapKol1 | Bus   |              |
| KliKasseRapKol2 | Bus   |              |
| KliKlient       | Bus   |              |
| KliKlientListe  | Bus   |              |
| KliKontiUd      | Bus   |              |
| KliKontoNotat   | Bus   |              |
| KliKtoPlan1     | Bus   |              |
| KliKtoPlan2     | Bus   |              |
| KliMomsOpg      | Bus   |              |
| KliPostList     | Bus 🚽 |              |
| Søgning         |       |              |

**NB:** Bemærk at den nye rapport tæller for en ny rapport. MBS C5 har som standard 5 rapporter. Såfremt der fremkommer en fejlmelding, er det fordi man har overskredet de 5 rapporttilretninger.

Ved tryk på OK fremkommer følgende skærmbillede, hvori der kan indtastes beholdninger for Kasse, Bank og Giro. Der kan suppleres med yderligere 6 saldokonti.

Bemærk at konto "0" skal indeholde et kontonummer, som revisors system genkender f.eks. fejlkonto 6999.

| Eksport af      | Kontoplan         |       |      |          |
|-----------------|-------------------|-------|------|----------|
| Filnavn         | C:\C5std2kkw      |       |      | OK       |
|                 |                   |       |      | Annuller |
|                 | Vistinavn Konto E | leløb |      |          |
| Konto 0.: Nr in | dsættes senere    | 6999  |      |          |
| Konto 1         | Kasse             | 5800  | 0,00 |          |
| Konto 2         | Bank              | 6750  | 0,00 |          |
| Konto 3         | Giro              | 5810  | 0,00 |          |
| Konto 4         |                   |       | 0,00 |          |
| Konto 5         |                   |       | 0,00 |          |
| Konto 6         |                   |       | 0,00 |          |
| Konto 7         |                   |       | 0,00 |          |
| Konto 8         |                   |       | 0,00 |          |
| Konto 9         |                   |       | 0,00 |          |

I dette billede angives sti og filnavn f.eks. C:\C5std2kkw og evt. saldo for Kasse Bank og Giro

Hvis kunden ikke selv indtaster kontonummer men bruger "0" foreslår systemet den angivende fejlkonto.

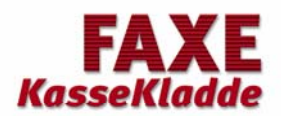

# Udskiftning af kundenr., kundenavn og årskode

| 🖻 Om Kassekladde 🛛 🔀                                                                          |                                                                                                    |  |  |  |  |  |
|-----------------------------------------------------------------------------------------------|----------------------------------------------------------------------------------------------------|--|--|--|--|--|
| Kasseklade                                                                                    | de-program                                                                                                    |  |  |  |  |  |
| Kunde nr:                                                                                     | 2540                                                                                                    |  |  |  |  |  |
| Kunde navn:                                                                                   | Rasmussen & Co                                                                                                    |  |  |  |  |  |
| Årskode:                                                                                      | 638885                                                                                                    |  |  |  |  |  |
| MultiLogik #<br>Hovbygade 8, 46<br>Tlf 5671 4151 (Tr<br>info@multilogik.d<br>KK Programversio | ApS           540 Fakse           eknisk afdl: 5671 4488)           k           on         P12A         DB10         Luk |  |  |  |  |  |

I hovedmenuen trykkes på brugernavn m.v.og følgende skærmbillede vises, hvor de nye nye oplysninger indtastes.

Ved årsskift skal der indtastes ny årskode.